## Hikvision camera wide dynamic settings

1. Open IE browser .enter camera IP in the search bar and log in camera web.

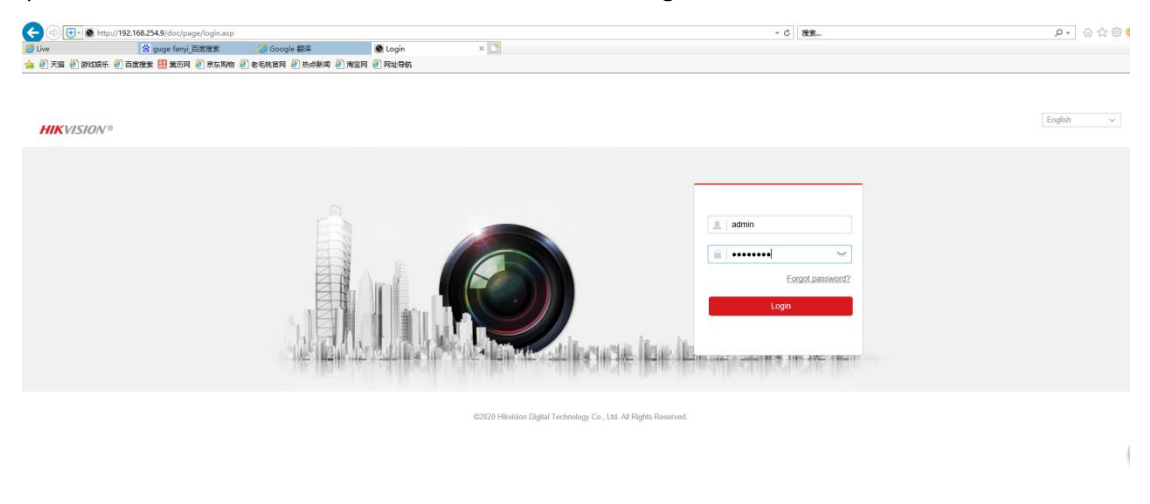

2. Click "Configuration-Image-Backlight Settings-WDR" and set WDR to On.

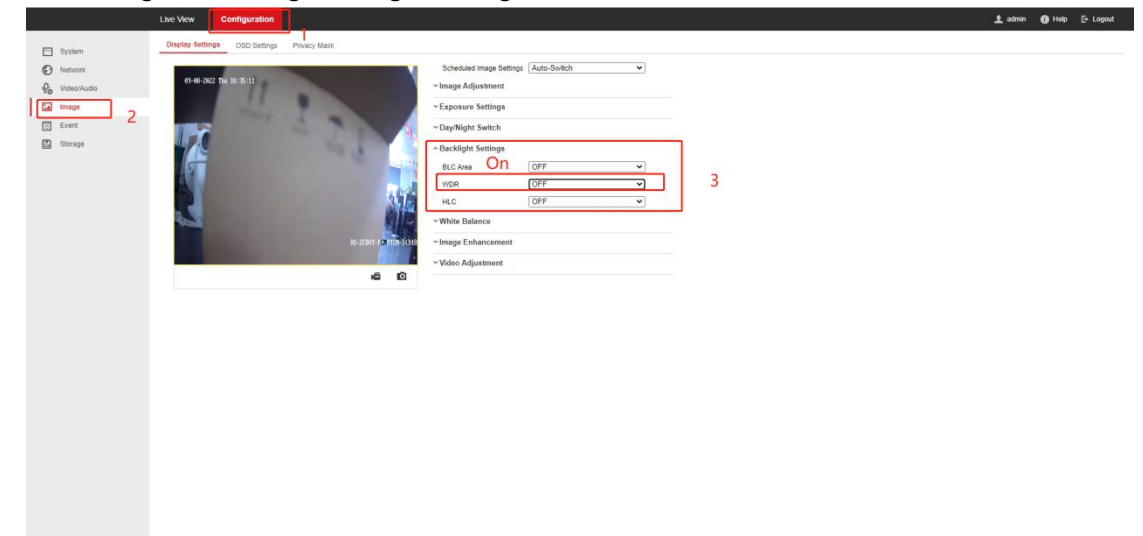

3. Adjust the picture by adjusting the Wide Dynamic Level function

## 👤 admin 🕥 Help 🕞 Logout

| Live View     | Configuration    |  |
|---------------|------------------|--|
| <br>100220000 | 1000 Barris 1000 |  |

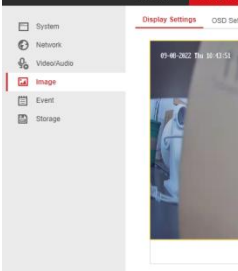

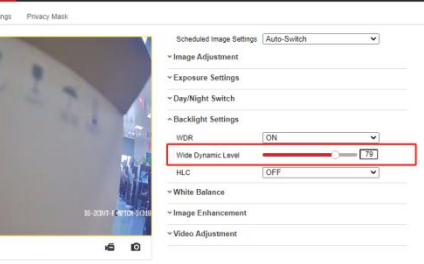